Hardware and software resources on the AVR family for the microcontroller project

# **1. Code Vision**

- The C Compiler you use: CodeVisionAVR (CVAVR)
- Where can you find it? a (limited) version is available free of charge at:

http://www.hpinfotech.ro/html/download.htm

See appnote (in English) at http://<u>http://ham.elcom.pub.ro/proiect2/files/AtmelCVAVR.pdf</u>

# 2. Serial ports

- the uC contains the "intelligence"
- it uses pins RxD, TxD
- MAX232, MAX202 etc: electrical level conversion (no "intelligence")
- Logic Levels: "0" and "1" logic;
- Electrical Levels:

 $\Box$  the uC uses TTL: "0" = 0V, "1" = 5V

 $\Box$  the serial line uses RS232: "0" = +12V, "1"="-12V"

- lines are kept at "1" while idle
- the "intelligence" means adding the start and stop bits and removing them upon reception

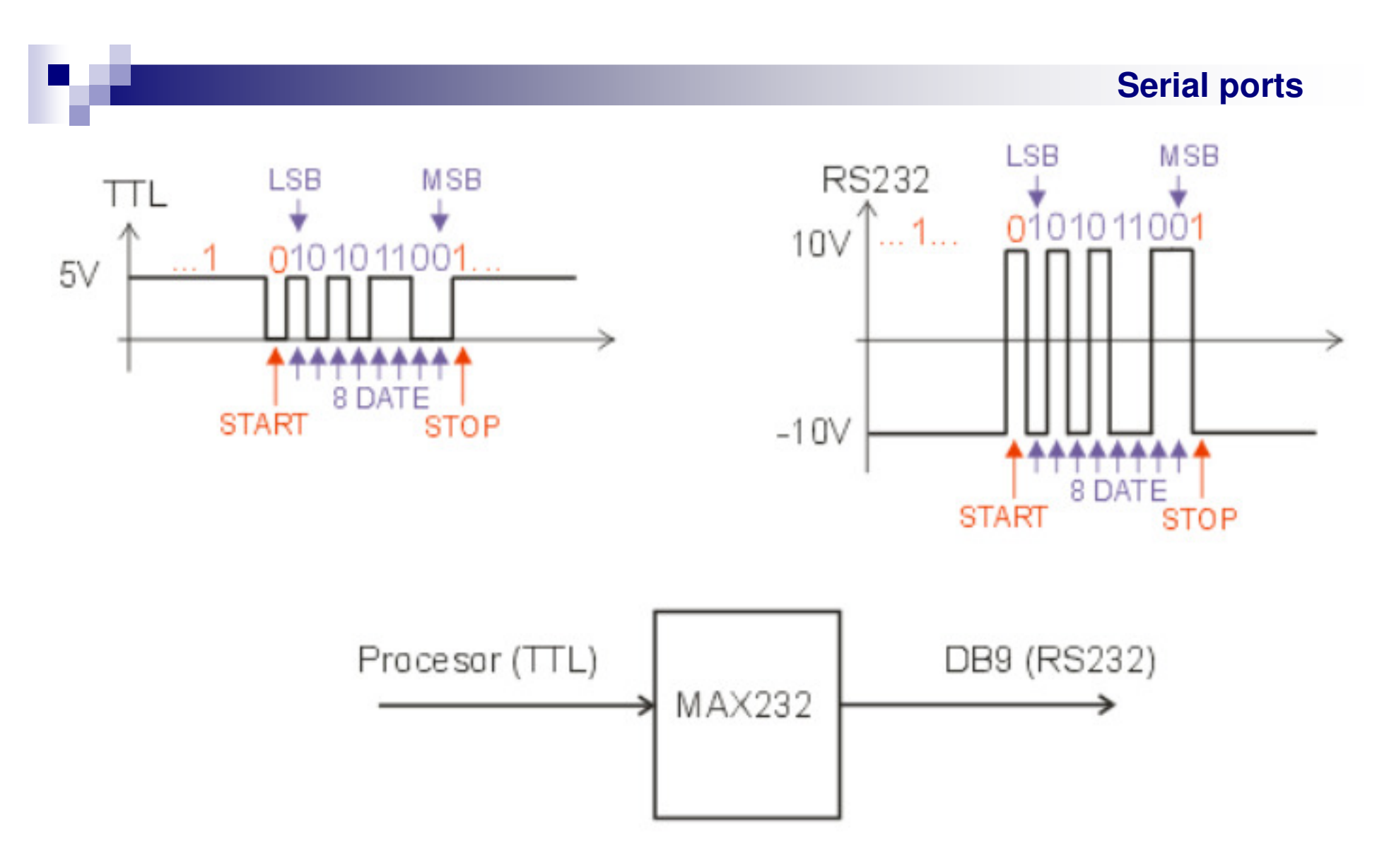

- one character structure: 1 start bit, 8 data bits (8D), 1 stop bit
- the 10 bits on the picture: START, 8D, STOP = 0101010101
- NOTE: LSB is transmitted first (so MSB is adjacent to the stop bit) so the 8 bit number must be read from right to left: 01010101

# RS232 (+/-10V) - TTL (0-5V) conversion

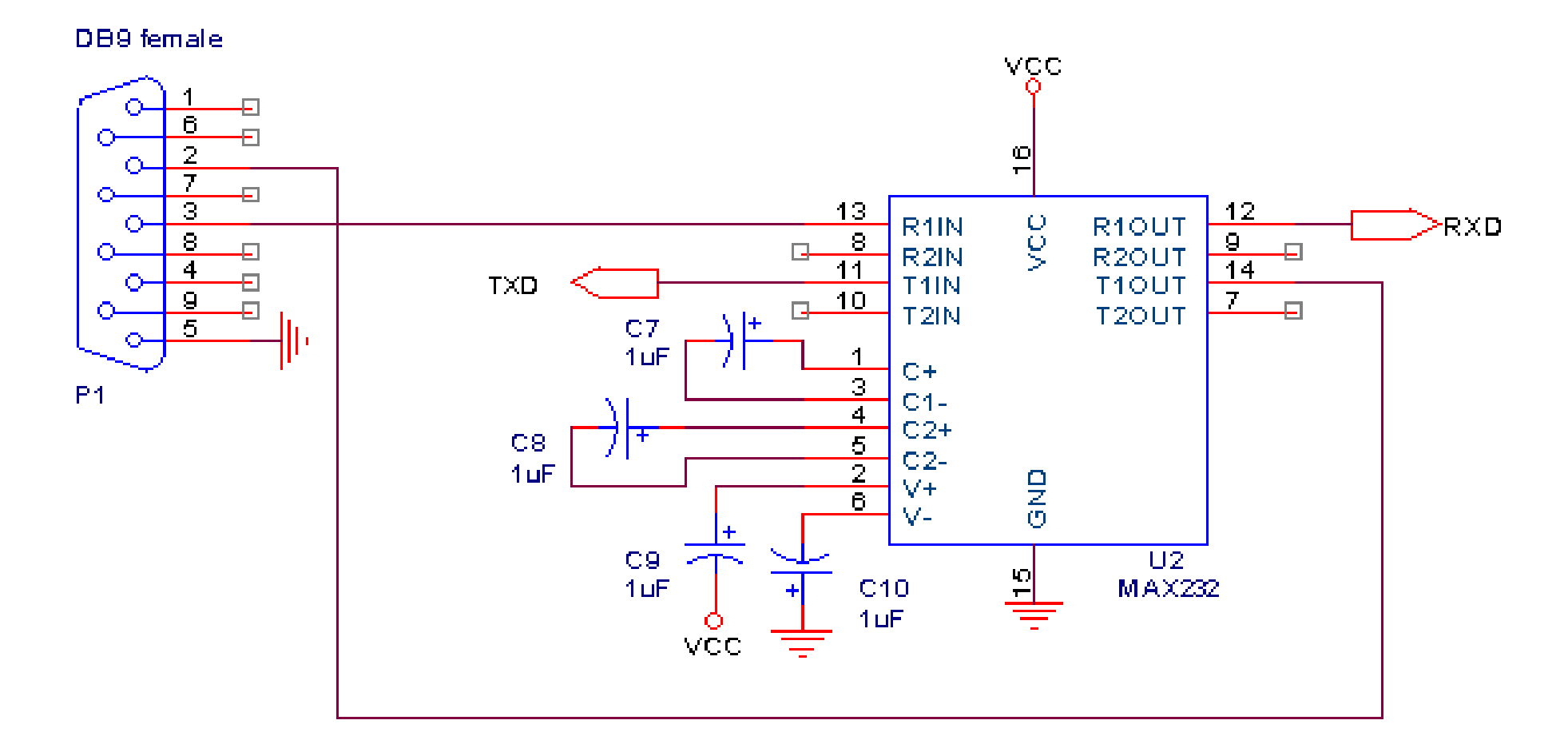

# **USB-TTL (0-5V) conversion**

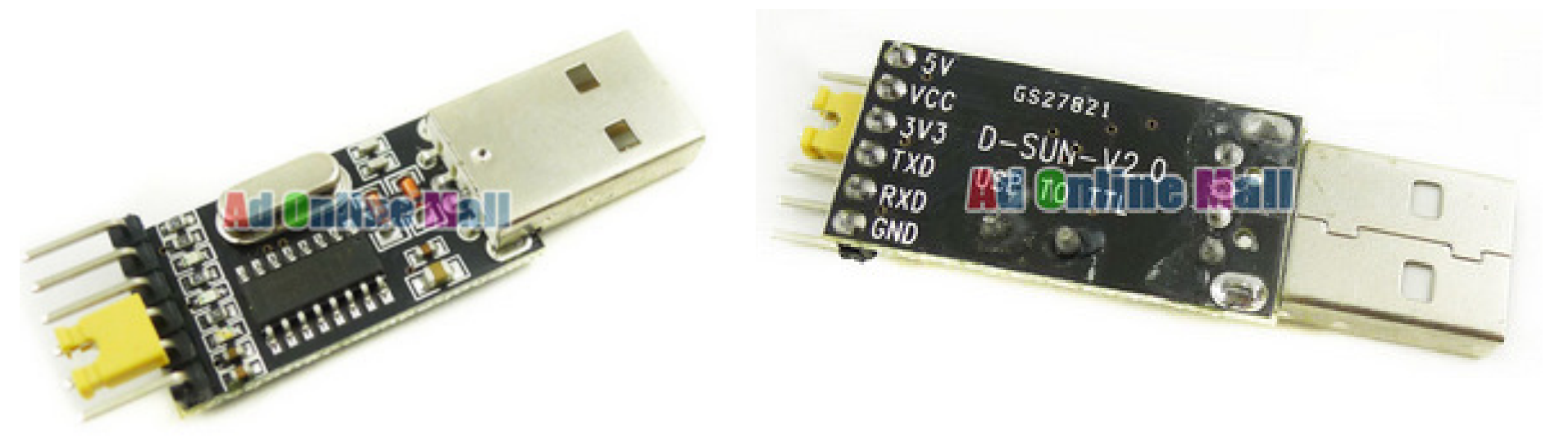

| uP  | USB |
|-----|-----|
| RXD | TXD |
| TXD | RXD |
| GND | GND |

- The USB protocol is MUCH more complex than TTL/RS232 !
- The USB-TTL conversion is NOT just a logic level conversion !
- Waveforms on the USB lines use a different speed, include USB host/device arbitration, multiple devices on the same bus etc
- The USB-TTL chip (CH340) is a complex integrated circuit
- You should ONLY view the TTL waveforms on the RXD, TXD pins.

## **USB-TTL adapter**

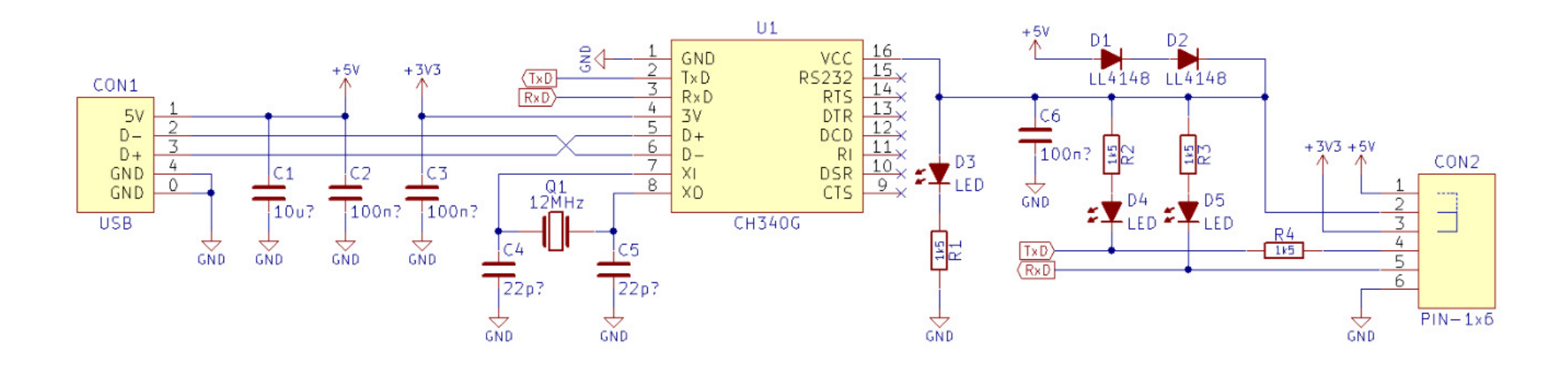

- The schematic of the USB-TTL adaptar is shown for reference
- D1,D2 are used to lower the 5V voltage to 3.3V (5-0.7-0.7V)
- The jumper on pins 1-2 shorts these diodes so the full 5V is supplied on pin 2
- The 3.3V 5V jumper should be placed on 5V UNLESS you explicitly modify your own board for 3.3V operation
- Plug the USB-TTL adapter into the PC a new COM Port (called a "virtual" COM port) will appear (usually COM3 or higher)

## Waveform viewing on the scope

- worth 10% of your grade !
- 10 bits · 1/9600 sec/bit ≈ 1ms
- 10 divisions on the x axis  $\rightarrow$  1 bit = 1 div (horizontal)
- 1 bit/div  $\rightarrow C_{\chi} = 0.1 \text{ ms/div}$
- $C_v = 5V/div = 1 div (vertical) for TTL$
- Trigger slope = falling slope ■for TTL
- Why ? see the TTL waveform on the previous page
- Look for the  $C_y$ ,  $C_x$ , trigger settings on the scope !

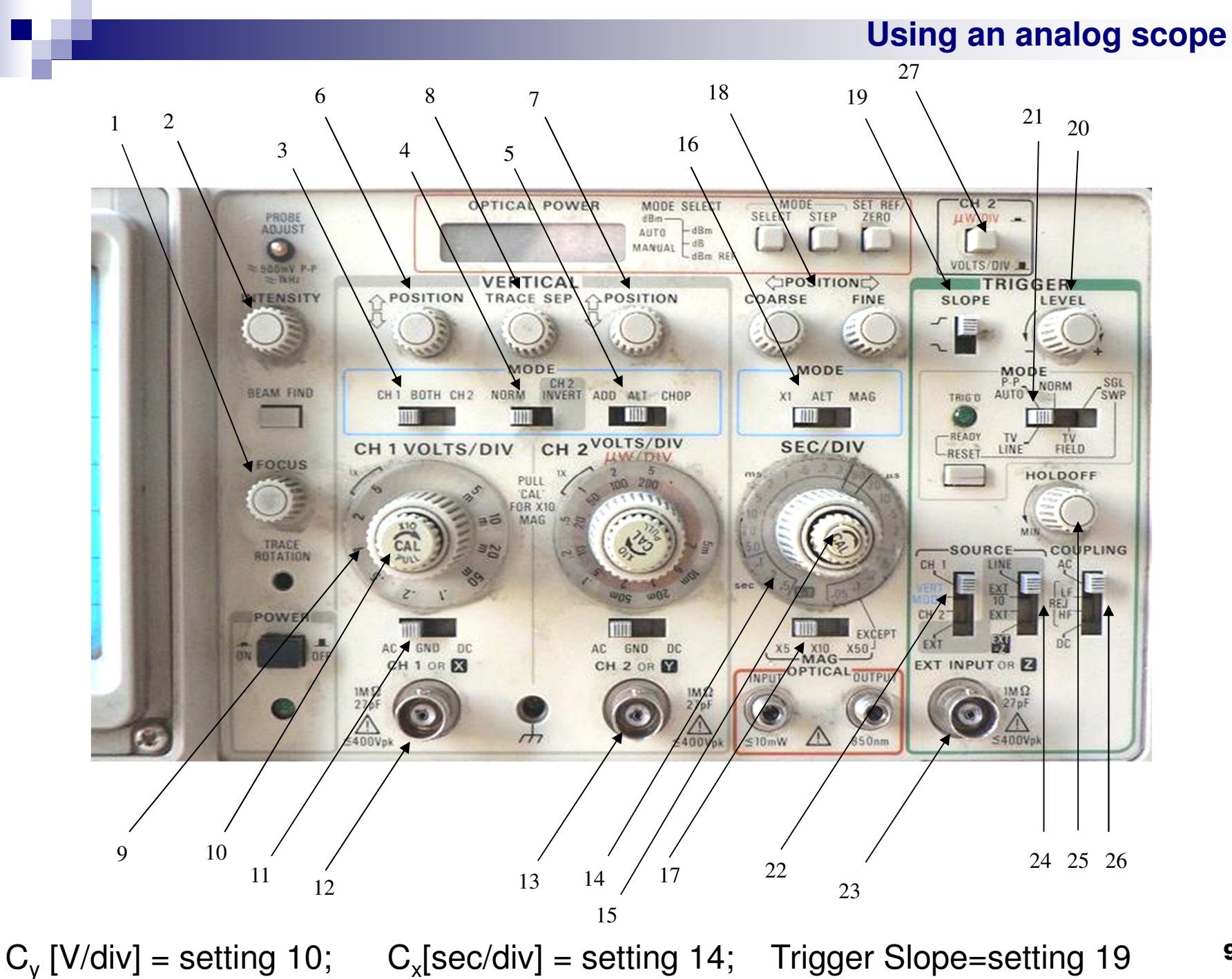

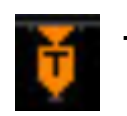

T = Trigger moment, by default on the CENTER of the screen

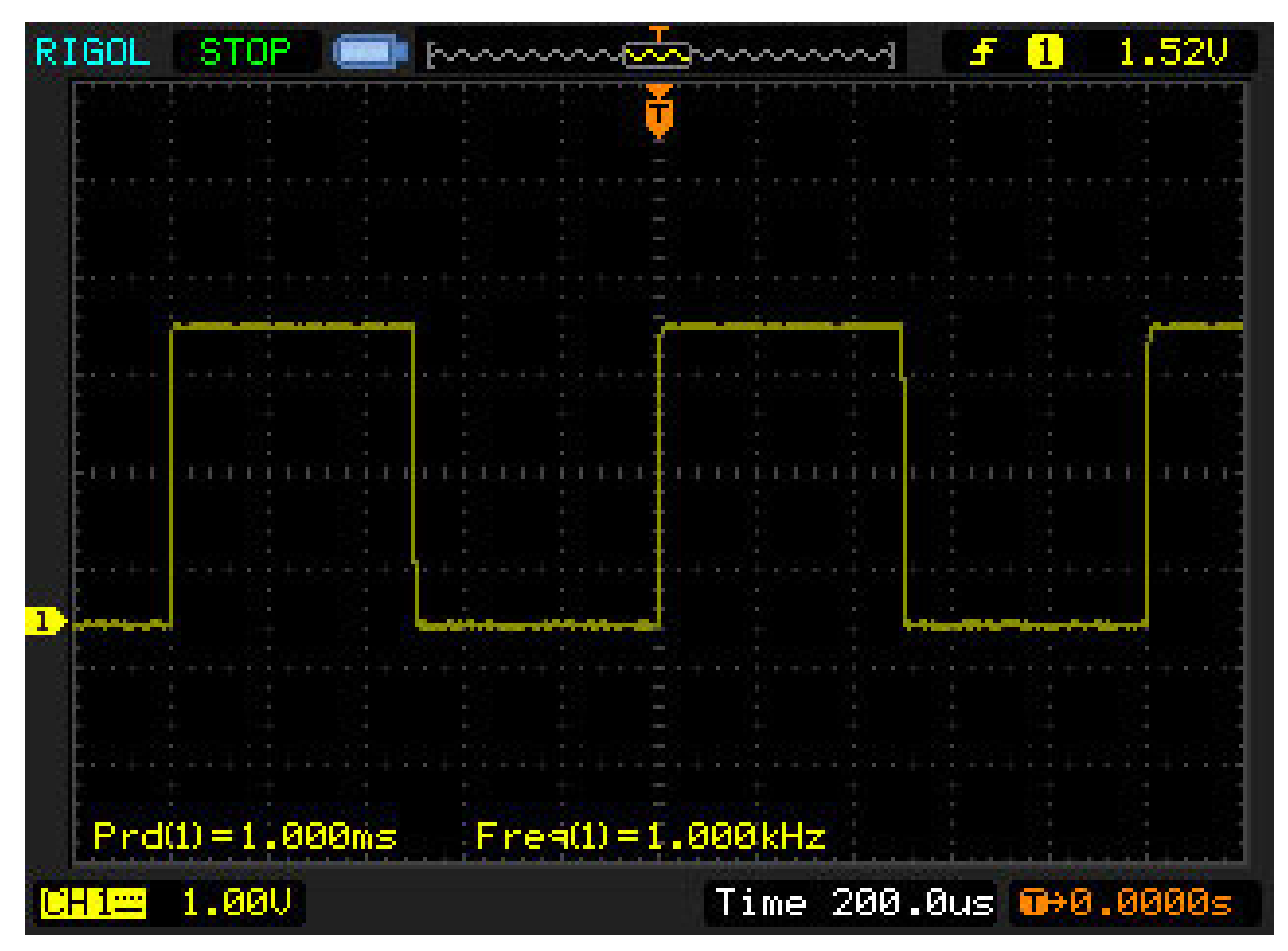

 Using the Horizontal Position knob you should move the trigger moment left of the screen in order to see the bits as described

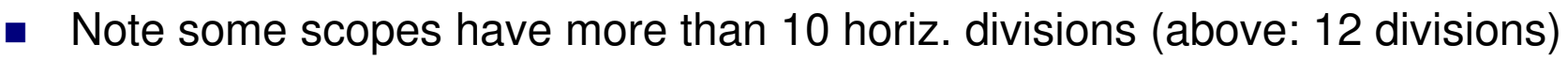

to the

# Powering the board via USB

 You can power via USB and eliminate the need for an external power source on CN3; for this, you must properly select J1

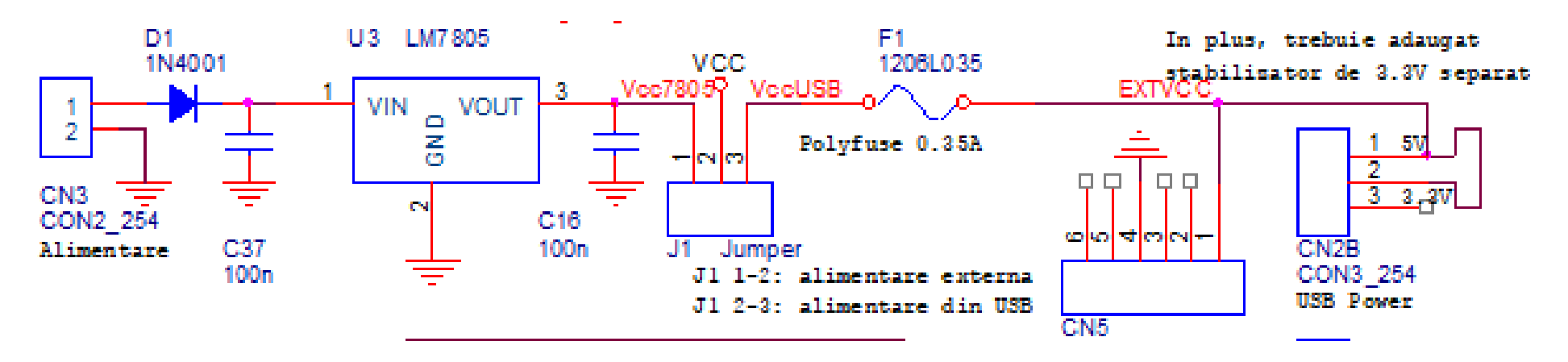

- The schematic of the power section of your board is above; Vcc is the power pin of the uP and all other components
  - $\Box$  J1 = 1-2 : external power
  - □ J1 = 2-3 : USB power
- F1 must pe soldered (either a 1206 Polyfuse or a simple wire can be used)
- Either CN2B going to the USB-TTL adapter must be used, OR the "USB Type B" connector CN5.

# Powering the board via USB using the USB-TTL adapter

- You must use 6 wires for CN2 and CN2B, not just 3 wires for data !
- You connect 6 wires to all 6 pins of the USB-TTL adapter
- Now you don't have space to put the yellow jumper on the USB-TTL adapter !
- To solve this, there is already a connection between 2 and 3 of CN2B on your board

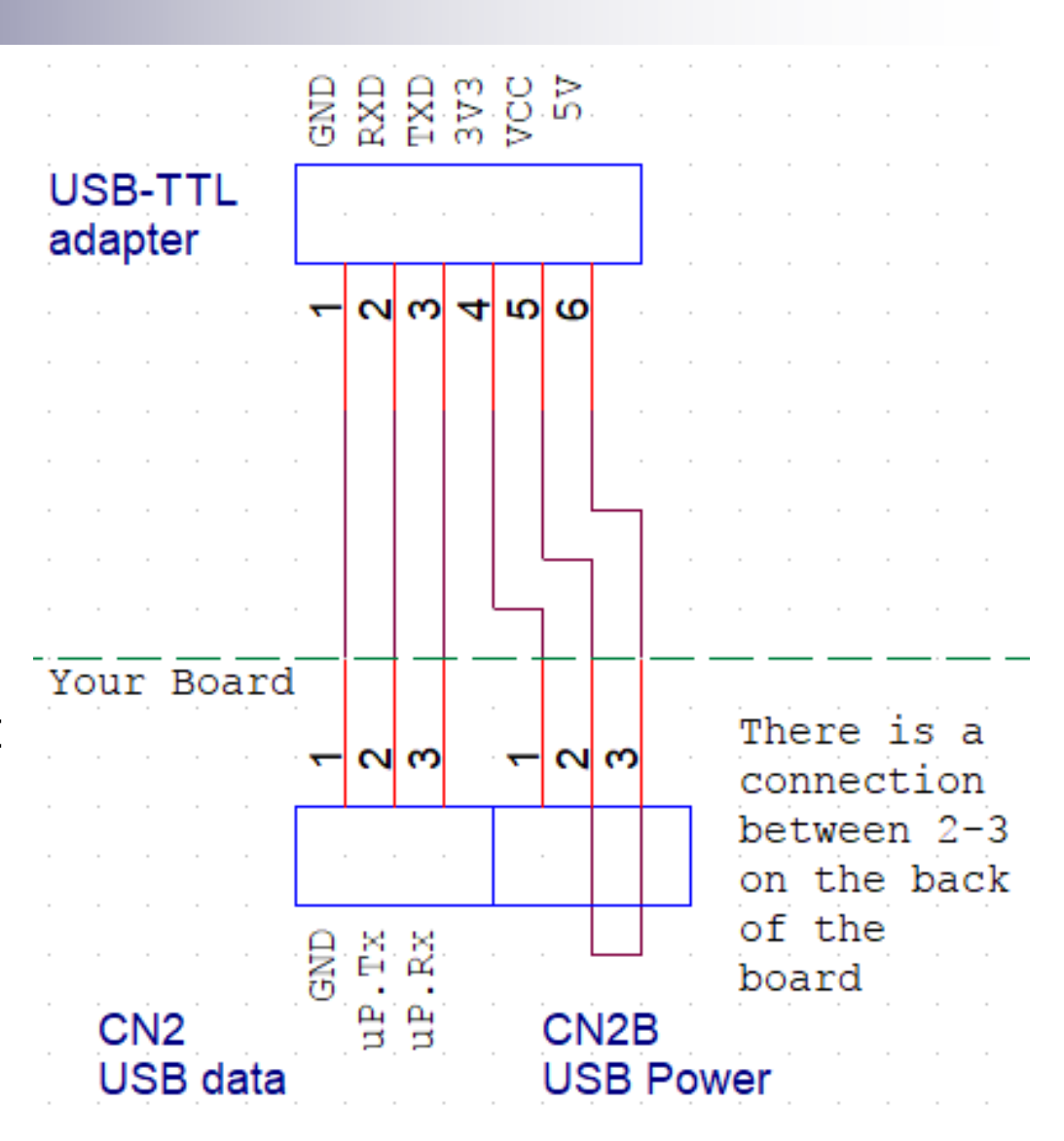

 If you decide to power your board with 3V, you must cut the connection between 2-3 and solder a wire between 1-2 of CN2B
 12

# **Serial port communications**

2 useful applications of the serial port
 bootloader, for loading the application (see later)

debugging using the serial port: on the PC, use a *Terminal* program (e.g. Windows HyperTerminal, or the terminal in CodeVision) which becomes a terminal for your PCB (extends the PC's keyboard and screen as if it were your PCB's keyboard and screen)

# **Programing an application**

- input files: \*.c, \*.h, etc
- output file: \*.hex (the format is called Intel HEX but is not used only on Intel)
- 1. classical programming: the uC is taken off the board and plugged in a dedicated programmer
- *2. in-system* programming: the uC remains in its socket and the ISP connector is used to connect to an external programmer
- 3. bootloader programming: the boot loader is a special program, similar to an operating system, preloaded in the uC (using method 1 or 2 but only once), which accepts the application program via a serial port (or USB, ethernet, etc)

Bootloader disadvantages: written for a specific processor and clock; needs a button on PORTD.5; doesn't run on Linux.

# 3. Program loading into the uC using bootloader/PCLoader

- Boot Loader = a program already loaded into the uC, before I give you the chip
- PC Loader = runs on the PC (Windows)
- they use the serial port for communication
- Boot Loader = equivalent of a micro-OS
  - only function: application loading
  - Boot Loader is loaded at the top of the memory and cannot be overwritten by the application
- the uC's Flash memory contains the Boot Loader and the application program
  - $\Box$  no multitasking  $\rightarrow$  the 2 do not run simultaneously
- the Boot Loader runs at power-up (or Reset) if the button is pressed; else the application runs.

# **PC Loader = AVR Buster**

| 💊 AVR Buster       |                          | ×            |
|--------------------|--------------------------|--------------|
| Connection         | File                     | Browse       |
| o≊ Tx o≊ Rx        | 🔳 HEX File 🔳 Binary File | Address: 0 🛫 |
|                    |                          | Start Upload |
| Target Information | n<br>Check Target        | Exit         |

- Select the COM port
- Only COM1 to COM4 can be used
- If using the USB-TTL, the virtual COM can be sometimes greater than 4
- To solve this, use Windows Device Manager, serial port, Advanced properties and select a lower COM (even if it says "in use")

## **Use of the AVR Buster**

- 1. Select COM1 or COM2 for RS232 ports (physical ports on the back of the PC)
- 2. Select COM3 or higher for USB virtual ports
- 3. Using *Browse* load the .HEX file to be uploaded (do NOT load a .c or .h or .prj file only HEX are executables!)
- 4. Start Upload
- 5. power up the board while holding the button (OR reset the board while holding the button); the LED will not blink, since this is an application function
- 6. Error message "Error Accessing COM Port" = another program (typically, Code Vision) is using the port; use *Disconnect* in the Code Vision *Terminal*

## **Circuit schematic – you assemble it on your board**

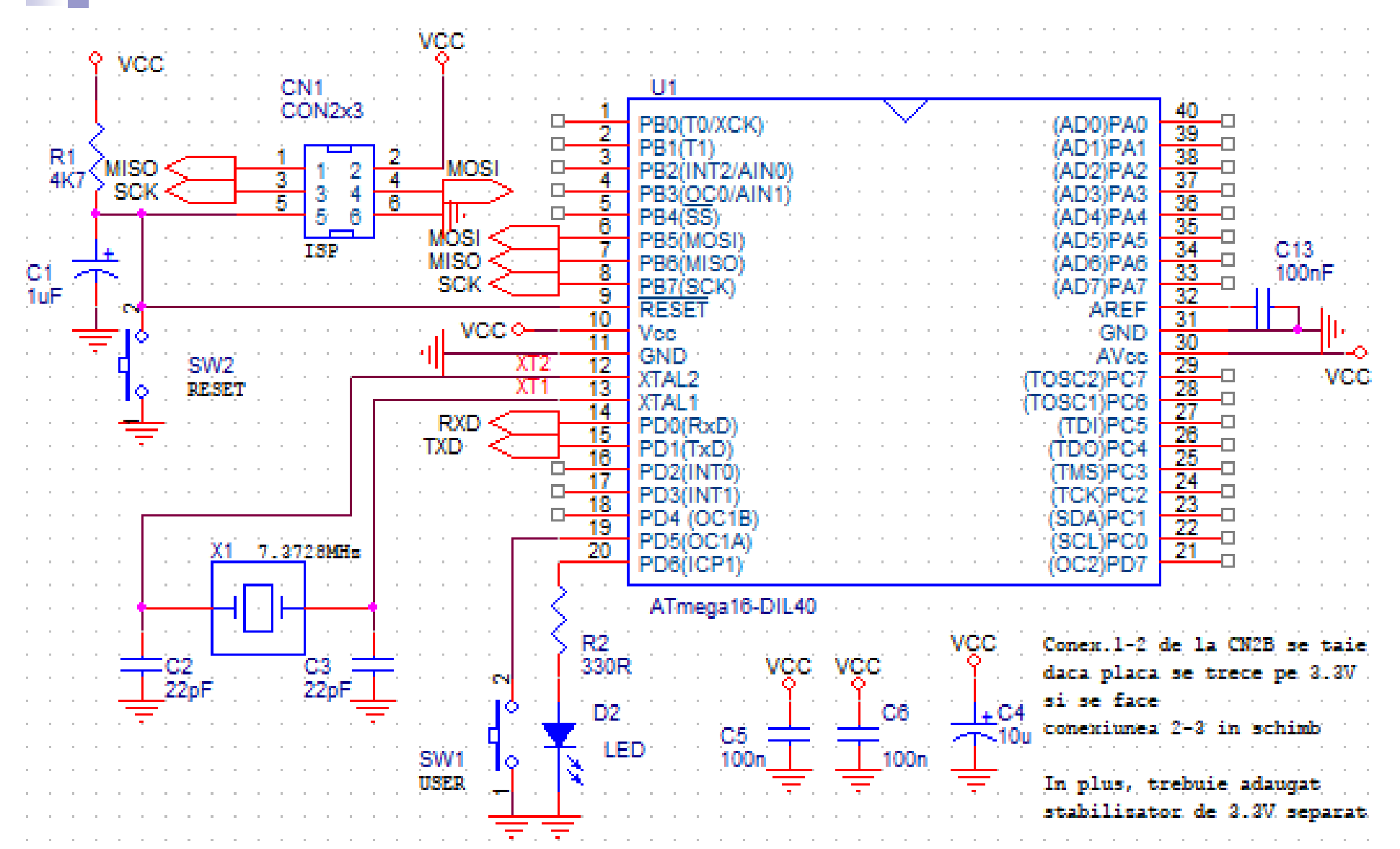

- the power section was shown on a previous slide and it provides Vcc
- the ISP connector is for an optional external programmer (not needed since we have the boot loader)

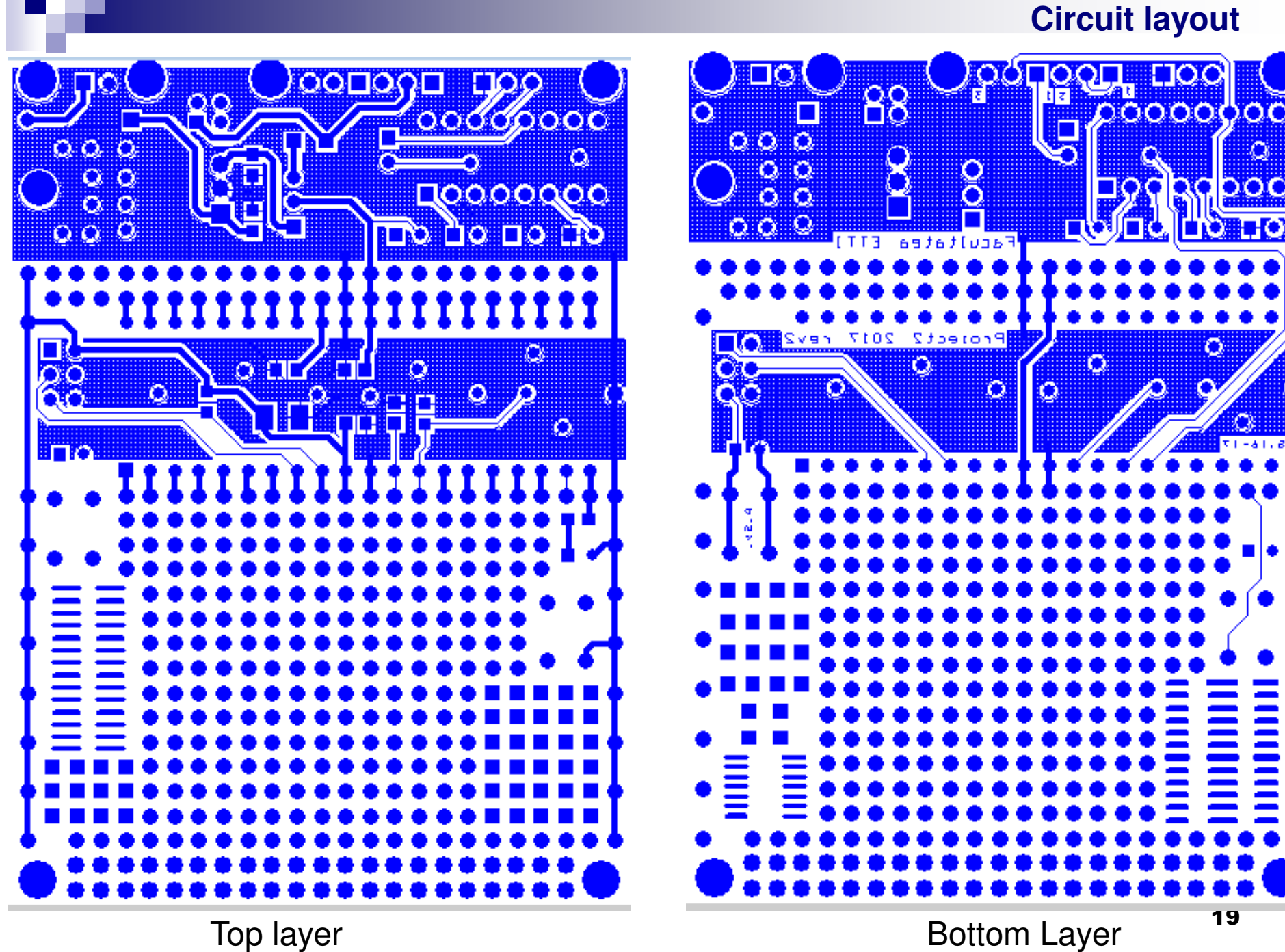

**Bottom Layer** 

- Input pins:
  - $\Box \text{ Initialize with } DDRX.Y = 0$
  - □ Set PORTX.Y = 1 to enable the internal pull-up resistor
  - □ By default, set PORTX.Y = 0 (no pull-ul resistor)

```
□ Read value using PINX.Y
```

```
Example:
If(PIND.5 == 0) // read switch connected on D.5
LED = 1
```

• Output pins:

□ Initialize with DDRX.Y = 1

```
Write value using PORTX.Y
Example:
PORTD.6 = 1 // light up LED connected on D.6
Note: you can access all 8 pins of a port at a time:
```

```
PORTD = 0b11101011
```

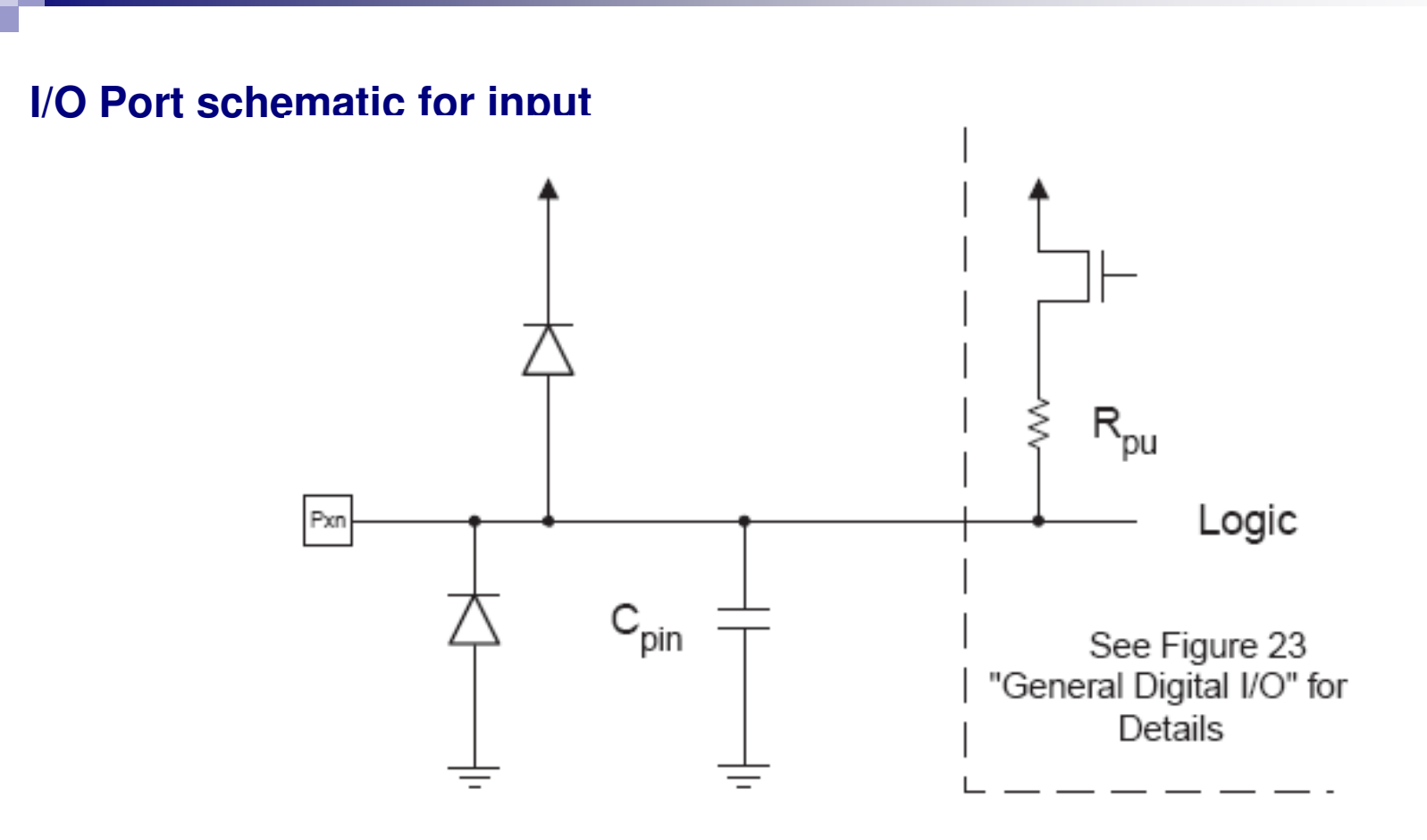

- A port pin used as an input
- You can enable the pull-up resistor (R<sub>pu</sub>) in software
- Example: PORT D.5:
  - □ DDRD = 0b0000000
  - □ PORTD = 0b00100000

- // Direction register; 0 = input
- // 1 on an input pin = pull-up enabled 21

## Interrupts

- External interrups: the are called when:
  - $\Box$  a certain pin becomes 0 or 1
  - $\Box$  a character is received on the serial port, etc
- Internal interrupts:
  - □ a timer register reaches a certain value (a certain time is reached)
  - $\Box$  an A/D conversion is ready, etc
- See *datasheet* for a complete list for the AT Mega 16
- in the software, an interrupt is serviced by a C function called ISR (Interrupt Service Routine)
- See the test program for an example using the timer interrupt

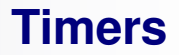

- Timer 0,1,2
- 8 bits or 16 bits
- source: internal or external clock, with or without prescaler
- Many operating modes, see the *datasheet* for full details
- example: Timer1 in CTC mode (*Clear Timer on Compare Match*)
  - the selected clock source increments the timer
  - □ the current value is held in TCNT1 (starts at 0)
  - $\Box$  when TCNT1 = OCRA1, an interrupt is issued and the timer is reset
  - by choosing OCR1A and the clock frequency, the timer can be programmed for any time interval
  - *dt* is the clock period divided by the prescaler you choose

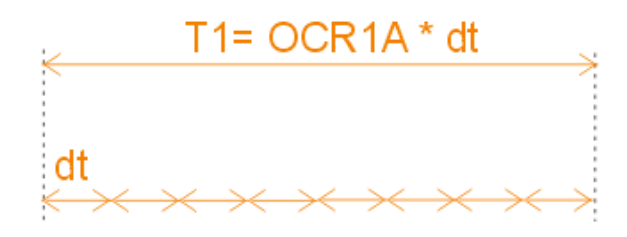

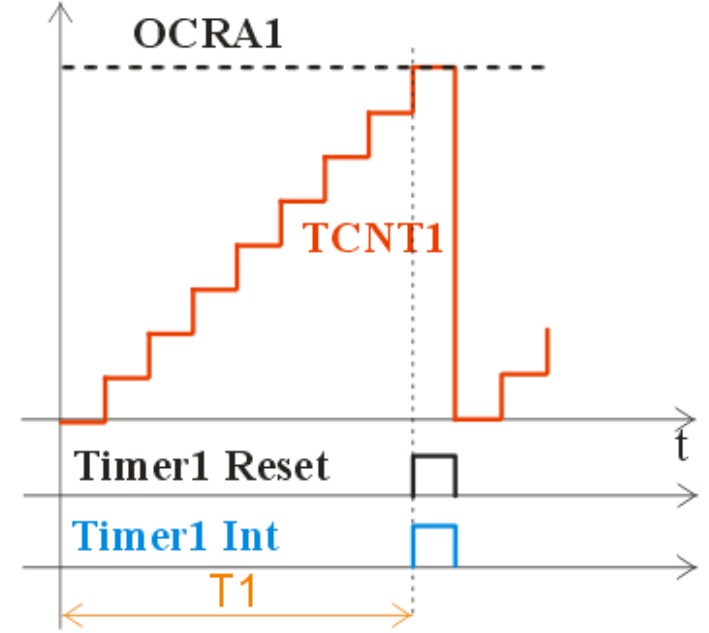

## **Timer calculations**

- How do I set the value of a control register ?
- The next tables are taken from the datasheet.
- RTFM ! (Read The *Fine* Manual) the At Mega 16 datasheet, available either on Atmel's site or at:

http://ham.elcom.pub.ro/proiect2/files/atmega16.pdf

- Prescaler: frequency divider, having a fixed set of values (e.g. 8, 64, 256, 1024); setting the prescaler changes the *dt* (basic timer interval, equal to the minimum amount of time).
- example: we want to program a 1-second interval using Timer1: look at the blue arrow:

## **Registers for Timer/Counter 1**

|   |      |       |                 |                  |             |           |      |                            | Reg          | isters    | for Ti    | mer/Cou            | nter 1              |
|---|------|-------|-----------------|------------------|-------------|-----------|------|----------------------------|--------------|-----------|-----------|--------------------|---------------------|
|   |      |       | 7               | 6                | 5           |           | 4    | з                          | 2            | 1         | 0         |                    |                     |
|   |      |       | COM1A1          | COM1A0           | COM1B1      | co        | M1B0 | FOC1A                      | FOC1B        | WGM11     | WGM10     | TCCR1A             |                     |
|   |      | -     | R/W             | R/W              | R/W         | F         | R/W  | W                          | W            | R/W       | R/W       | -                  |                     |
|   |      | -     | 7               | 6                | 5           | 4         | ļ    | 3                          | 2            | 1         | 0         |                    |                     |
|   |      |       | ICNC1           | ICES1            | -           | WGI       | M13  | WGM12                      | CS12         | CS11      | CS10      | TCCR1B             |                     |
| Г |      |       | R/W             | R/W              | R           | RA        | W    | R/W                        | R/W          | R/W       | R/W       |                    |                     |
|   | Mode | WGM13 | WGM12<br>(CTC1) | WGM11<br>(PWM11) | WGM<br>(PWM | 10<br>10) | Time | er/Counter I               | Mode of Op   | eration   | тор       | Update of<br>OCR1X | TOV1 Flag Set<br>on |
|   | 0    | 0     | 0               | 0                | 0           |           | Norn | nal                        |              |           | 0xFFFF    | Immediate          | MAX                 |
|   | 1    | 0     | 0               | 0                | 1           |           | PWN  | l, Phase Co                | rrect, 8-bit |           | 0x00FF    | TOP                | BOTTOM              |
|   | 2    | 0     | 0               | 1                | 0           |           | PWN  | l, Phase Co                | rrect, 9-bit |           | 0x01FF    | TOP                | BOTTOM              |
|   | 3    | 0     | 0               | 1                | 1           |           | PWN  | PWM, Phase Correct, 10-bit |              |           | 0x03FF    | TOP                | BOTTOM              |
|   | 4    | 0     | 1               | 0                | 0           |           | стс  | стс                        |              | OCR1A     | Immediate | MAX                |                     |
|   | 5    | 0     | 1               | 0                | 1           |           | Fast | Fast PWM, 8-bit            |              | 0x00FF    | BOTTOM    | ТОР                |                     |
|   | 6    | 0     | 1               | 1                | 0           |           | Fast | PWM, 9-bit                 |              |           | 0x01FF    | BOTTOM             | ТОР                 |
|   | 7    | 0     | 1               | 1                | 1           |           | Fast | PWM, 10-bi                 | t            |           | 0x03FF    | BOTTOM             | ТОР                 |
|   | 8    | 1     | 0               | 0                | 0           |           | PWN  | I, Phase and               | d Frequency  | / Correct | ICR1      | BOTTOM             | BOTTOM              |
|   | 9    | 1     | 0               | 0                | 1           |           | PWN  | 1, Phase and               | d Frequency  | / Correct | OCR1A     | BOTTOM             | BOTTOM              |
|   | 10   | 1     | 0               | 1                | 0           |           | PWN  | I, Phase Co                | rrect        |           | ICR1      | TOP                | воттом              |
|   | 11   | 1     | 0               | 1                | 1           |           | PWN  | PWM, Phase Correct         |              | OCR1A     | TOP       | BOTTOM             |                     |
|   | 12   | 1     | 1               | 0                | 0           |           | стс  |                            |              |           | ICR1      | Immediate          | MAX                 |
|   | 13   | 1     | 1               | 0                | 1           |           | Rese | erved                      |              |           | -         | -                  | -                   |
|   | 14   | 1     | 1               | 1                | 0           |           | Fast | PWM                        |              |           | ICR1      | BOTTOM             | ТОР                 |
|   | 15   | 1     | 1               | 1                | 1           |           | Fast | PWM                        |              |           | OCR1A     | BOTTOM             | TOP                 |

## **Timer/Counter 1**

| CS12 | CS11 | CS10 | Description                                             |
|------|------|------|---------------------------------------------------------|
| 0    | 0    | 0    | No clock source (Timer/Counter stopped).                |
| 0    | 0    | 1    | clk <sub>vo</sub> /1 (No prescaling)                    |
| 0    | 1    | 0    | clk <sub>vo</sub> /8 (From prescaler)                   |
| 0    | 1    | 1    | clk <sub>vo</sub> /64 (From prescaler)                  |
| 1    | 0    | 0    | clk <sub>vo</sub> /256 (From prescaler)                 |
| 1    | 0    | 1    | clk <sub>vo</sub> /1024 (From prescaler)                |
| 1    | 1    | 0    | External clock source on T1 pin. Clock on falling edge. |
| 1    | 1    | 1    | External clock source on T1 pin. Clock on rising edge.  |

 $\Box$  we want 1 s = low frequency

- □ Example:  $f_{Crystal} = 13.5MHz \rightarrow division by 13,500,000 > 65536 (16 bits) \rightarrow impossible$
- □ we need the prescaler to divide some more
- □ prescaler: max divisor = 1024; 13.5MHz / 1024 = 13.184KHz
- $\square$  we want 1Hz: we div ide again by 13184 = 3380h
- $\Box$  OCR1AH = 33h, OCR1AL = 80h
- □ we select the CTC mode; let's set the remaining registers
- $\Box$  from the 2 previous tables: TCCR1A = 0 and
- $\Box$  TCCR1B= 00001101 = 0Dh

## **Good News!**

| CodeWizardAVR - untitled.cwp        |
|-------------------------------------|
| File Help                           |
| USART Analog Comparator ADC SPI     |
| 12C   1 Wire   2 Wire (12C)         |
| LUD Bit-Banged Project Information  |
|                                     |
| Timer 0 Timer 1 Timer 2 Watchdog    |
| Clock Source: System Clock          |
| Clock Value: 13.184 kHz             |
| Mode: CTC top=0CR1A                 |
| Out. A: Discon. 💌 Out. B: Discon. 💌 |
|                                     |
| Input Capt. : 🔲 Noise Cancel 🛛 🚔    |
| Interrupt on: 🔽 Compare A Match 🚍   |
| Value: 0 h Inp. Capture: 0 h        |
| Comp. A: 0 h B: 0 h                 |
|                                     |
|                                     |
|                                     |

- All these calculations can be done using *CodeWizard*
- You still need to read the *datasheet* for the explanation of the different modes

- the PWM mode: useful for setting the speed of a motor or the light intensity of a light source

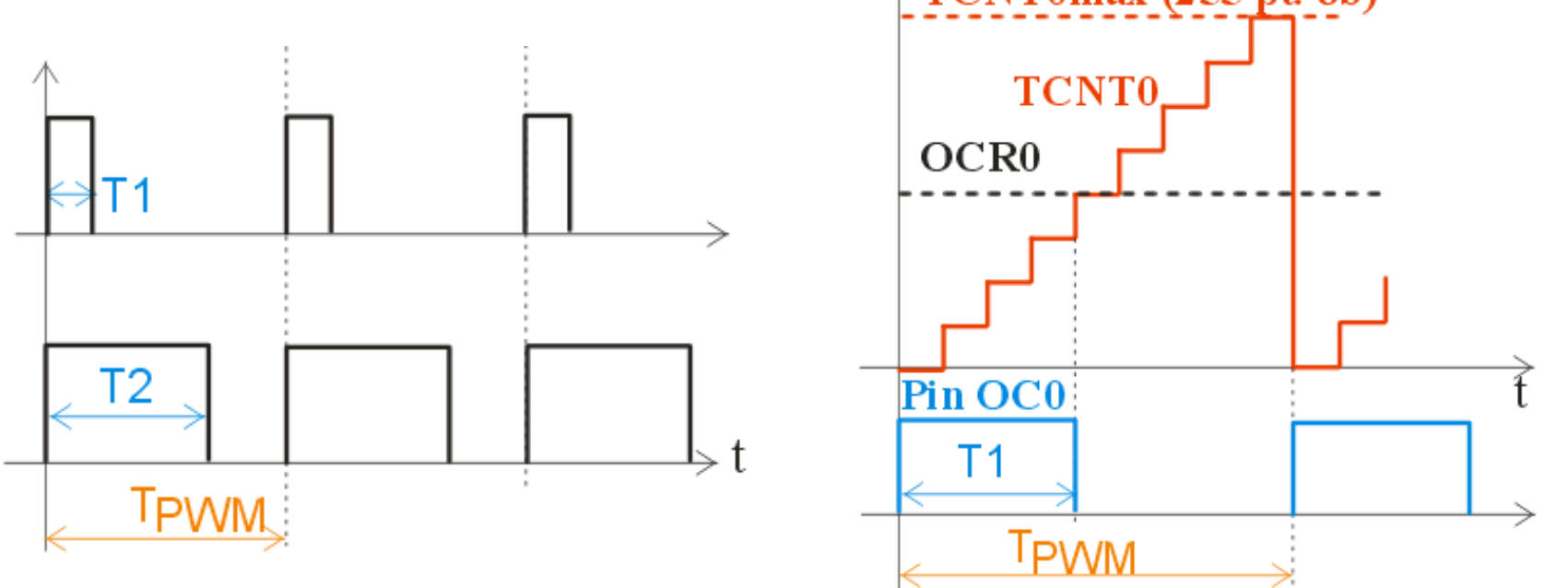

- □ TPWM is fixed; should be short enough to avoid flicker if you choose a flicker-free frequency of 200Hz, then TPWM= 1/200Hz = 5ms
- $\Box$  T1 < T2; the longer this interval, the longer you keep the LED on
- connect the LED to pin OC0 so it is turned on automatically when TCNT0< OCR0 and turned off when TCNT0 >= OCR0
- □ by changing the value OCR0, you change T1 and the intensity changes

| 1             |      |       |                          |                                          |            |           |            |           |        |  |  |
|---------------|------|-------|--------------------------|------------------------------------------|------------|-----------|------------|-----------|--------|--|--|
|               |      |       |                          |                                          | Timer      | Count     | er 0 Cor   | ntrol Reg | gister |  |  |
| Bit           | 7    | 6     | 5                        | 4                                        | 3          | 2         | 1          | 0         |        |  |  |
|               | FOC0 | WGM00 | COM01                    | COM00                                    | WGM01      | CS02      | CS01       | CS00      | TCCRO  |  |  |
| Read/Write    | W    | R/W   | R/W                      | R/W                                      | R/W        | R/W       | R/W        | R/W       | •      |  |  |
| Initial Value | 0    | 0     | 0                        | 0                                        | 0          | 0         | 0          | 0         |        |  |  |
| CS02          | CS01 | CS00  | Descript                 | ion                                      |            |           |            |           |        |  |  |
| 0             | 0    | 0     | No clock                 | vo clock source (Timer/Counter stopped). |            |           |            |           |        |  |  |
| 0             | 0    | 1     | clk <sub>l/O</sub> /(No  | prescalin                                | g)         |           |            |           |        |  |  |
| 0             | 1    | 0     | clk <sub>l/O</sub> /8 (F | From pres                                | caler)     |           |            |           |        |  |  |
| 0             | 1    | 1     | clk <sub>l/O</sub> /64   | (From pre                                | scaler)    |           |            |           |        |  |  |
| 1             | 0    | 0     | clk <sub>l/0</sub> /256  | (From pr                                 | escaler)   |           |            |           |        |  |  |
| 1             | 0    | 1     | clk <sub>l/0</sub> /102  | lk <sub>I/O</sub> /1024 (From prescaler) |            |           |            |           |        |  |  |
| 1             | 1    | 0     | External                 | clock sour                               | ce on T0 p | in. Clock | on falling | edge.     |        |  |  |
| 1             | 1    | 1     | External                 | clock sour                               | ce on T0 p | in. Clock | on rising  | edge.     |        |  |  |

## How to calculate the PWM frequency

- $PWM \rightarrow$  the frequency is constant, the duty cycle varies
- Example: assume f<sub>crystal</sub> = 13.5MHz
- We divide by:
  - □ prescaler: max 1024
  - □ maximum value for the 8 bit timer register: 256
  - □ we have  $f_{PWM} = 1350000/1024/256 = 51 \text{ Hz}$
  - Note: 51Hz is enough for light bulbs or motors, but a 51Hz flicker is visible on LEDs
  - $\square$  we choose a lower prescaler: 256
  - $\Box$  f<sub>PWM</sub> = 1350000/256/256 = 205 Hz
  - $\Box$  Prescaler=256  $\rightarrow$  CS02:00 = 100 (see previous table)

| e          |                 |                 |                   |                       |           | Timer/            | Counte           | er 0 Cor | ntrol Reg | gister |
|------------|-----------------|-----------------|-------------------|-----------------------|-----------|-------------------|------------------|----------|-----------|--------|
| Bit        |                 | 7               | 6                 | 5                     | 4         | 3                 | 2                | 1        | 0         |        |
|            |                 | FOC0            | WGM00             | COM01                 | COM00     | WGM01             | CS02             | CS01     | CS00      | TCCR0  |
| Read/W     | rite            | W               | R/W               | R/W                   | R/W       | R/W               | R/W              | R/W      | R/W       | •      |
| Initial Va | alue            | 0               | 0                 | 0                     | 0         | 0                 | 0                | 0        | 0         |        |
| Mode       | WGM01<br>(CTC0) | WGM00<br>(PWM0) | Timer/0<br>of Ope | Counter Moo<br>ration | ie<br>TOP | Update of<br>OCR0 | TOV0 I<br>Set-on | Flag     |           |        |
| 0          | 0               | 0               | Normal            |                       | 0xFF      | Immediate         | MAX              |          |           |        |
| 1          | 0               | 1               | PWM, F            | Phase Correc          | t 0xFF    | TOP               | BOTTO            | M        |           |        |
| 2          | 1               | 0               | стс               |                       | OCR0      | Immediate         | MAX              |          |           |        |
| 3          | 1               | 1               | Fast PV           | VM                    | 0xFF      | BOTTOM            | MAX              |          |           |        |

| COM01 | COM00 | Description                                                            |
|-------|-------|------------------------------------------------------------------------|
| 0     | 0     | Normal port operation, OC0 disconnected.                               |
| 0     | 1     | Reserved                                                               |
| 1     | 0     | Clear OC0 on compare match, set OC0 at BOTTOM,<br>(non-inverting mode) |
| 1     | 1     | Set OC0 on compare match, clear OC0 at BOTTOM,<br>(inverting mode)     |

- table COM 01:00 is for the Fast PWM mode
- we choose WGM 01:00 = 11, COM 01:00 = 10 CS 02:00 = 100
- the final value is: TCCR0 = 01101100 = 6Ch

## Good news !

| 😍 CodeWizardAVR - untitled.cwp 🛛 🚺                                                                                                 |  |  |  |  |  |  |  |  |  |  |
|----------------------------------------------------------------------------------------------------|--|--|--|--|--|--|--|--|--|--|
| File Help                                                                                                    |  |  |  |  |  |  |  |  |  |  |
| USART Analog Comparator ADC SPI<br>12C 1 Wire 2 Wire (12C)<br>LCD Bit-Banged Project Information<br>Chip Ports External IRQ Timers |  |  |  |  |  |  |  |  |  |  |
| Timer 0 Timer 1 Timer 2 Watchdog                                                                                                   |  |  |  |  |  |  |  |  |  |  |
| Clock Source: System Clock                                                                                                    |  |  |  |  |  |  |  |  |  |  |
| Clock Value: 13.184 kHz                                                                                                    |  |  |  |  |  |  |  |  |  |  |
| Mode: Fast PWM top=FFh 💌                                                                                                    |  |  |  |  |  |  |  |  |  |  |
| Output: Non-Inverted PWM                                                                                                    |  |  |  |  |  |  |  |  |  |  |
| ☐ <u>O</u> verflow Interrupt<br>☐ Compare <u>M</u> atch Interrupt<br>Timer Value: 0 h<br>Compare: 0 h                              |  |  |  |  |  |  |  |  |  |  |
|                                                                                                    |  |  |  |  |  |  |  |  |  |  |

• CodeWizard again

## Sample program in PWM mode

// timer0 init in PWM

// Clock source: System Clock/256, Clock value: 52734 Hz, Mode: Fast PWM top=FFh, OC0: Non-Inverted PWM

TCCR0=0x6C;

TCNT0=0x00;

OCR0=0x00;

{

ļ

// in PWM mode the OC0 pin is changed automatically so we don't need a timer interrupt !

// 4 different light intensities for LED, set using 4 different values of the OCR0 register // pause 1 second between each intensity change void main (void)

```
while(TRUE)
{
     OCR0 = 0; delay_ms(1000);
     OCR0 = 4; delay_ms(1000);
     OCR0 = 16; delay_ms(1000);
     OCR0 = 253; delay_ms(1000);
}
```

// no light// little light// medium light// full light

## Sensors

## Digital sensors (TTL)

- □ examples: contact switches, magnetic switches, optical switches, etc
- □ states: LO and HI (only 2 values)
- □ read on an input pin (PINX.y, not PORTX.y)
- □ you may user a pull-up resistor so the HI state is default; pull LO by connecting the pin to ground → see the first circuit
- internal pull-up: activate using PORTX.y=1 when the direction is set to "input" (DDRX.y=0)
- use the same for analog sensors, when you need to detect the crossing of a treshold
- Analog sensors
  - $\square$  many values (8 bits = 256 values; 10 bits = 1024 values)
  - □ use the internal A/D converter
  - □ 8 channels are built-in so you can read 8 separate inputs

Analog example: light sensor

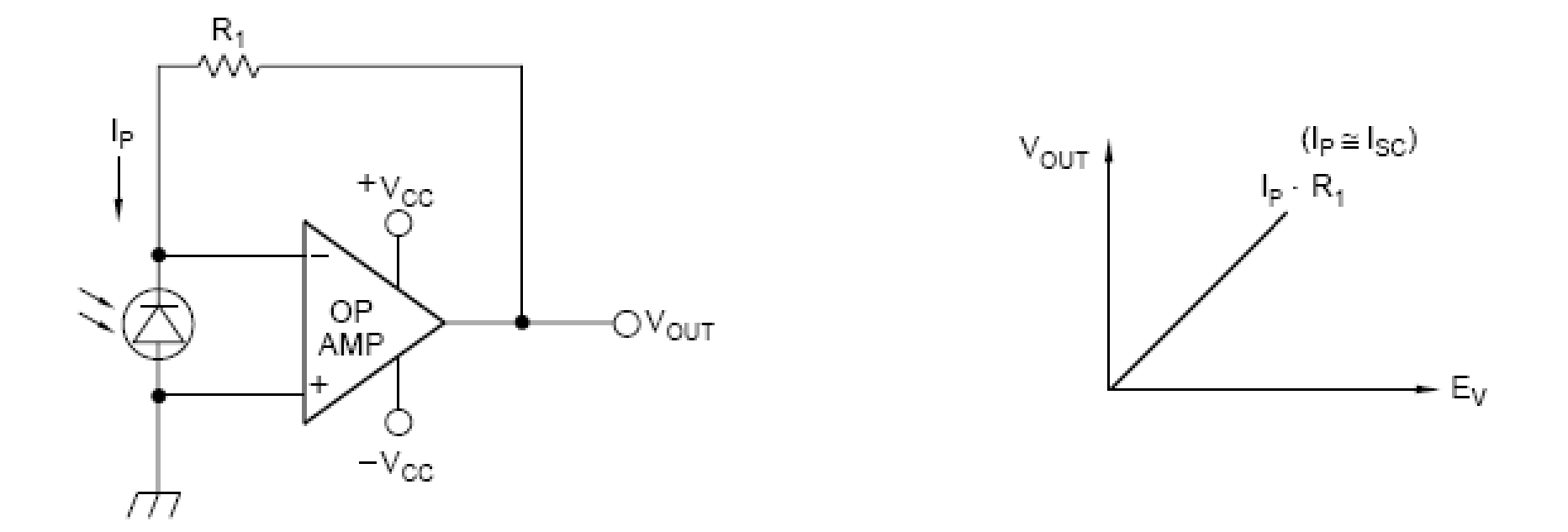

- AO = 1/2 LM358 (-Vcc = 0V, +Vcc = +5V)
- The photodiode is reverse biased so we measure its dark current
- R1 = tens of K $\Omega$  up to 1M  $\Omega$

## The Analog to Digital Converter (ADC)

- 10-bit Resolution
- 0.5 LSB Integral Non-linearity
- ±2 LSB Absolute Accuracy
- 13 260 µs Conversion Time
- Up to 15 kSPS at Maximum Resolution
- 8 Multiplexed Single Ended Input Channels
- 7 Differential Input Channels
- 2 Differential Input Channels with Optional Gain of 10x and 200x<sup>(1)</sup>
- Optional Left adjustment for ADC Result Readout
- 0 V<sub>cc</sub> ADC Input Voltage Range
- Selectable 2.56V ADC Reference Voltage
- Free Running or Single Conversion Mode
- ADC Start Conversion by Auto Triggering on Interrupt Sources
- Interrupt on ADC Conversion Complete
- Sleep Mode Noise Canceler
- Specifications: Successive aproximations type
- kSPS = kilo Samples per Second
- Control registers: ADMUX, ADCSRA

**ADC** 

| Bit           | 7     | 6     | 5     | 4    | 3    | 2    | 1    | 0    |       |
|---------------|-------|-------|-------|------|------|------|------|------|-------|
|               | REFS1 | REFS0 | ADLAR | MUX4 | MUX3 | MUX2 | MUX1 | MUX0 | ADMUX |
| Read/Write    | R/W   | R/W   | R/W   | R/W  | R/W  | R/W  | R/W  | R/W  | •     |
| Initial Value | 0     | 0     | 0     | 0    | 0    | 0    | 0    | 0    |       |

|       |         |                                                                      |       | Single Ended |
|-------|---------|----------------------------------------------------------------------|-------|--------------|
| REFS1 | REFS0   | Voltage Reference Selection                                          | MUX40 | Input        |
| 0     | 0       | AREF, Internal Vref turned off                                       | 00000 | ADC0         |
| 0     | 1       | AVCC with external capacitor at AREF pin                             | 00001 | ADC1         |
| 1     | 0       | Reserved                                                             | 00010 | ADC2         |
| 1     | 1       | Internal 2.56V Voltage Reference with external capacitor at AREF pin | 00011 | ADC3         |
|       |         | 00100                                                                | ADC4  |              |
| RE    | -FS: cr | 00101                                                                | ADC5  |              |

- differential modes also exist;
- ADLAR = AD Left Adjust Result
  - use ADLAR=1 if only 8 bits are needed; read only ADCH, containing the most significant 8 bits;
  - □ if you need 10b  $\rightarrow$  ADLAR=0, read ADCH, ADCL
  - $\hfill\square$  careful with the analog part if you want to use 10b !
- Input pins are AD0 to AD7 (on AT MEGA 16, pins 40 downto 33)

ADC6

ADC7

00110

00111

|               |      |      |       |      |      |       |       | A     | DC     |
|---------------|------|------|-------|------|------|-------|-------|-------|--------|
| Bit           | 7    | 6    | 5     | 4    | 3    | 2     | 1     | 0     | -      |
|               | ADEN | ADSC | ADATE | ADIF | ADIE | ADPS2 | ADPS1 | ADPS0 | ADCSRA |
| Read/Write    | R/W  | R/W  | R/W   | R/W  | R/W  | R/W   | R/W   | R/W   |        |
| Initial Value | 0    | 0    | 0     | 0    | 0    | 0     | 0     | 0     |        |

- ADEN = ADC Enable
- ADSC = ADC Start Conversion; set to 1 to start a conversion in Single Conversion mode; in Free Running mode, set to 1 at the beginning
- ADATE = ADC Auto Trigger Enable; is used together with SFIOR
- ADIF = ADC Interrupt Flag; becomes 1 when the conversion is ready; automatically becomes 0 if the ADC ISR is executed (if ADC interrupts active)
- ADIE = ADC Interrupt Enable; also must set bit "I" in SREG
- ADPS 2:0 = prescaler for the ADC clock (= Crystal clock/prescaler)

| ADPS2 | ADPS1 | ADPS0 | Division Factor |
|-------|-------|-------|-----------------|
| 0     | 0     | 0     | 2               |
| 0     | 0     | 1     | 2               |
| 0     | 1     | 0     | 4               |
| 0     | 1     | 1     | 8               |
| 1     | 0     | 0     | 16              |
| 1     | 0     | 1     | 32              |
| 1     | 1     | 0     | 64              |
| 1     | 1     | 1     | 128             |

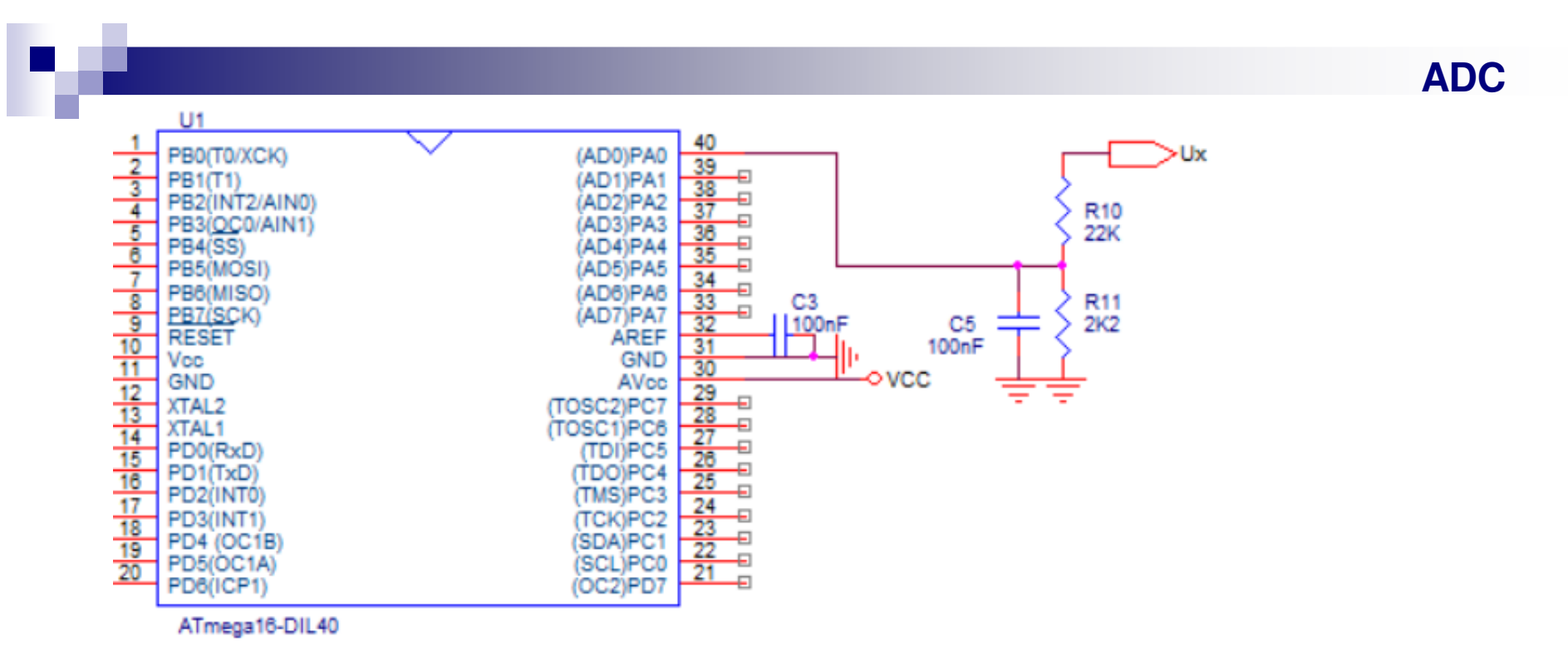

- Example: measuring a voltage larger than the reference voltage using the ADC
- R10, R11 form a divider which reduces Ux with the ratio K = 2.2/ (22+2.2) = 0.0909
- AD0 will read a voltage U0 corresponding to a number N (assuming 10 bits)

U0 / 2.56V = N / 1024

- (we assume that you select the Uref=2.56V which is more precise, using REFS0,1)
- thus, you calculate Ux in the software:

Ux = 2.56V / 1024 \* N / K or Ux = 0.0275 N [V]

if you use only 8 bits:

Ux = 2.56V / 256 \* N / K or Ux = 0.11 N [V]

• C5 is optional, however it filters noise, by forming a LPF with R10.

39

## Example use of ADC in Single conversion mode

#define ADMUX\_NOCHANNEL 0b00100000

// see below ADMUX initialization

#### void init\_adc(void)

// ADCSRA initialization; in order from MSB: // 10 = enable ADC, do not start a conversion yet // 0 = disable free-running mode // 10 = clear ADIF interrupt flag, disable ints // 101 = ADC clock =XTAL/32 ADCSRA=0b10010101; // ADMUX initialization // 11 = internal VREF=2.56V \*\*\*OR\*\*\* 00=AREF= external reference on AREF pin // 1 = ADLAR=1 (left adjust, use only 8 bits) // the rest: channel selection ADMUX=ADMUX\_NOCHANNEL; // external AREF, ADLAR=1 }

#### // channel can be 0 to 7;

#### float read\_voltage(byte channel)

{

```
channel &= 0b00000111;
ADMUX = ADMUX_NOCHANNEL | channel;
ADCSRA |= 0b01000000;
while (ADCSRA & 0b01000000);
ADCSRA |= 0b00010000;
return 0.11 * (float)ADCH;
```

#### // 8 channels are possible

// start conversion
// wait for result in ADIF flag
// clear ADIF flag
// return value directly in volts